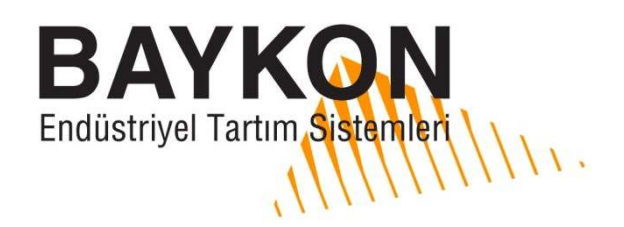

**Açıklamalar** 

# TX12'nin RS232C üzerinden Programlanması

TX12 cihazı, RS232C seri haberleşmesi üzerinden gönderilen komutlarla veya xFace PC programı ile elektronik (eCal) olarak kalibrasyonu yapılabilir. Cihazın ayarlarını xFace üzerinden yapmak için bilgisayarınıza xFace yazılımını yükleyiniz, eğer cihazın kalibrasyonunu kendi yazılımınız ile PC veya PLC üzerinden yapmak istiyorsanız aşağıdaki komutları kullanarak işlemi gerçekleştirebilirsiniz. Dokümanda Sarı renkteki byte'lar komutla gönderilecek değeri, mavi renkteki byte'lar ise Check sum'ı ifade eder.

Analog çıkış tipi ve elektronik (eCal) kalibrasyonu sırasıyla yapılmalıdır.

#### **RS232C PORT AYARI :**

PC yada PLC potunu '9600, 8 None 1' olarak ayarlayınız.

#### DATA YAPISI :

ASCII, HEX DATA ve komutların sonunda CR (Carriage Return) byte'i gönderilmesi gerekir.

#### **KOMUTLAR:**

### 1. Analog çıkış tipi ayarı:

| a) | 4 - | 20 | mΑ | Çık | IŞ: |
|----|-----|----|----|-----|-----|
|----|-----|----|----|-----|-----|

| Komut | : @0110000000102000BE1 | 4-20 mA moduna ayarla |
|-------|------------------------|-----------------------|
| Cevap | : @01100000001EE       | ACK                   |
|       |                        |                       |

#### b) 0 - 20 mA çıkış:

| Komut | : @011000000001020014D8 | 0-20 mA moduna ayarla |
|-------|-------------------------|-----------------------|
| Cevap | : @01100000001EE        | ACK                   |

#### c) 0 - 10 VDC çıkış:

| Komut | : @0110000000102000AE2 | 0-10 VDC moduna ayarla |
|-------|------------------------|------------------------|
| Cevap | : @01100000001EE       | ACK                    |

#### d) 0 - 5 VDC çıkış:

| Komut | : @011000000001020013D9 | 0-5 VDC moduna ayarla |
|-------|-------------------------|-----------------------|
| Cevap | : @011000000001EE       | ACK                   |

## 2. eCal prosedür adımları:

## <u>Açıklamalar</u>

| Adım 1. | START eCal<br>Komut<br>Cevap                                          | : @011000000001020001EB<br>: @011000000001EE                                                                                                    | eCal prosesine başla.<br>ACK                         |
|---------|-----------------------------------------------------------------------|----------------------------------------------------------------------------------------------------|------------------------------------------------------|
| Adım 2. | Toplam Load c<br>Komut<br>Cevap                                       | ell kapasitesi girişi<br>: @01100003000204 <mark>000001F4F1</mark><br>: @011000030002EA                                                            | Toplam LC kapasitesi <mark>500</mark> kg'dır.<br>ACK |
| Adım 3. | Ortalama Load<br>Komut<br>Cevap                                       | cell mV/V girişi<br>: @01100005000204 <mark>00004E2F67</mark><br>: @011000050002E8                                                                 | Ortalama değer <mark>2.0015</mark> mV/V'dır.<br>ACK  |
| Adım 4. | Tahmini Ölü yü<br>Komut<br>Cevap                                      | k girişi<br>: @01100007000204 <mark>00000000E2</mark><br>: @011000070002E6                                                                         | Ölü yük değeri <mark>O</mark> kg'dır.<br>ACK         |
| Adım 5. | Terazi kapasite<br>Komut<br>Cevap                                     | si girişi<br>: @01100009000204 <mark>000000FAE6</mark><br>: @011000090002E4                                                                        | Terazi kapasitesi <mark>250</mark> kg'dır.<br>ACK    |
| Adım 6. | Değerleri, ölü y<br>Komut<br>Cevap                                    | ük değeri ile birlikte KAYIT et.<br>: @011000000001020007E5<br>: @011000000001EE                                                                   | eCal değerlerini kayıt et.<br>ACK                    |
|         | Veya otomatik<br>Teraziyi yüksüz<br>başlamak için a<br>Komut<br>Cevap | sıfır ayarı yaparak KAYIT et.<br>2 duruma getirin ve sıfır ayarına<br>aşağıdaki komutu gönderiniz.<br>2 @011000000001020015D7<br>2 @011000000001EE | eCal'i kayıt et ve Sıfır ayarı yap.<br>ACK           |
| Adım 7. | KULLANIMA AL<br>Komut<br>Cevap                                        | INMASI<br>: @011000000001020009E3<br>: @011000000001EE                                                                                             | Kalibrasyonu kullanıma al.<br>ACK                    |
| Adım 8. | STOP eCal<br>Komut<br>Cevap                                           | : @011000000001020002EA<br>: @011000000001EE                                                                                                    | eCal prosesini bitir.<br>ACK                         |
|         |                                                                       |                                                                                                    |                                                      |

### 3. Dijital Filtre Ayarı:

| Komut          | : | @011000220001020000CA                    | Hızlı filtreyi ayarla   |
|----------------|---|------------------------------------------|-------------------------|
| Komut          | : | @011000220001020001C9                    | Orta filtreyi ayarla    |
| Komut          | : | @011000220001020002C8                    | Yavaş filtreyi ayarla   |
| Cevap          | : | @011000220001CC                          | ACK                     |
| Komut<br>Cevap | : | @011000220001020002C8<br>@011000220001CC | Yavaş filtreyi a<br>ACK |

#### 4. Fabrika Değerlerinin Yüklenmesi :

| Komut | : | @011000240001025AA5C9 |
|-------|---|-----------------------|
| Cevap | : | @011000240001CA       |

### **CHECK SUM'IN HESAPLANMASI :**

 $CSUM = 0 - (Slave_Add + Foksiyon + ... + Son_data)$ (STX ve CSUM byte'ları CSUM hesabına dâhil edilmez.)

#### Örnek

Orta (1) filtre için : @01100022000102<mark>0001XX</mark>

CSUM = 0 - (01+10+00+22+00+01+02+00+01)= 0 - 37= C9

Komut = @011000220001020001C9 < Carriage Return >

#### <u>Açıklamalar</u>

Fabrika değerlerini yükle. ACK

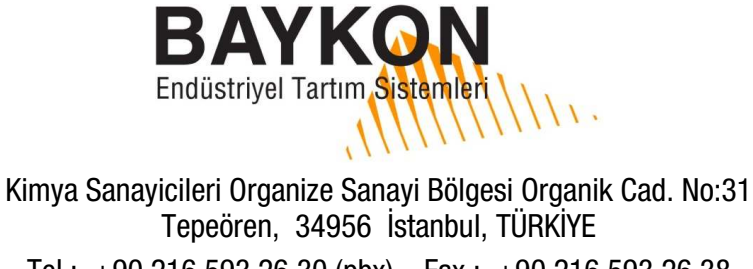

Tel: +90 216 593 26 30 (pbx) Fax: +90 216 593 26 38 e-mail: baykonservis@baykon.com http:// www.baykon.com